Lenovo

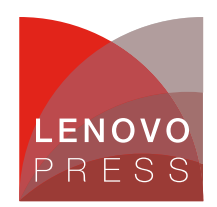

# Configuring SR-IOV and SIOV in VMware vSphere on Lenovo ThinkSystem Servers Planning / Implementation

With the rapid development of cloud computing and virtualization technology, the computing environment for businesses has started to use virtual machines to improve resource utilization and flexibility. It creates the need for efficient I/O virtualization technologies. Traditional approaches to I/O virtualization usually rely on the software layer to manage the sharing of I/O devices, which can lead to low performance and high latency. Single Root I/O Virtualization and Sharing (SR-IOV) and Intel Scalable I/O Virtualization (SIOV) are two approaches to address these challenges by hardware-assisted I/O virtualization.

Single Root I/O Virtualization and Sharing (SR-IOV) is an optional feature of the PCIe standard that enables hardware-assisted I/O virtualization, allowing physical I/O devices to be shared across multiple VMs or containers. An SR-IOV capable device has a Physical Function (PF) and multiple Virtual Functions (VFs). Device sharing is achieved by assigning VFs to different VMs or containers. The PF is responsible for managing and configuring VFs by the driver running in the hypervisor.

Intel Scalable I/O Virtualization (SIOV) is also an approach to hardware-assisted I/O virtualization developed by Intel. SIOV enables high scalability and high-performance sharing of I/O devices across VMs or containers by further granulating I/O devices.

# The difference between SR-IOV and SIOV

A Single Root I/O Virtualization and Sharing (SR-IOV) device comprises a Physical Function (PF) and multiple Virtual Functions (VFs). As illustrated in the following figure, the PF manages and configures the device, while VFs provide I/O functionality without configuration or management capabilities. The number of VFs of SR-IOV devices is limited and the allocated resources are fixed. It is preset at device design time; users can only enable a specific number of VFs within this predefined range.

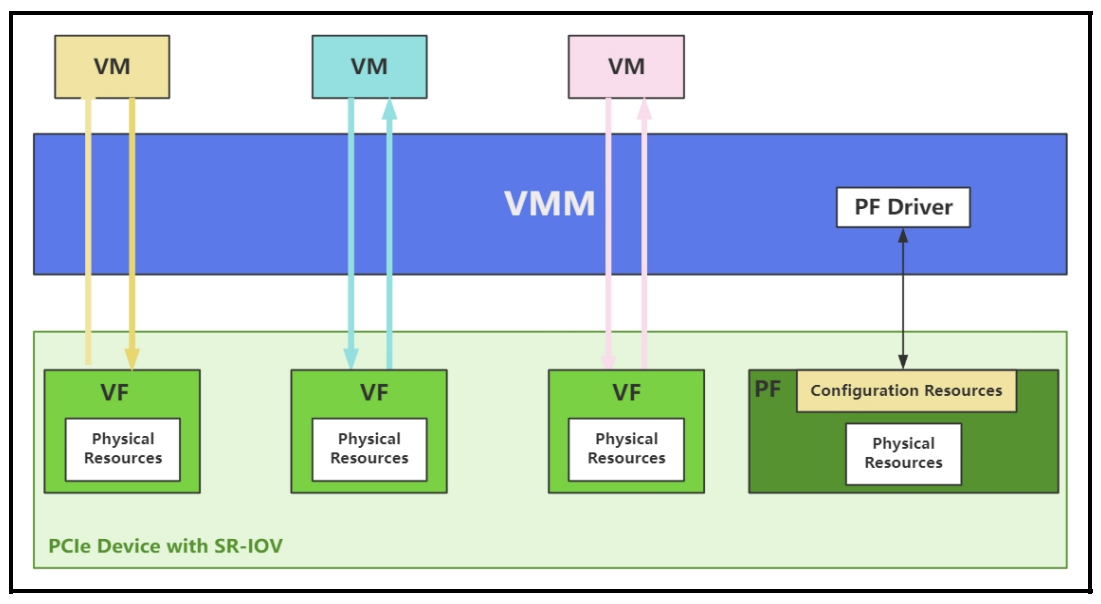

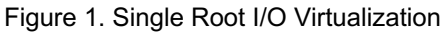

Intel Scalable I/O Virtualization (SIOV) is a new hardware-assisted IO virtualization solution, the structure is shown in the figure below. The resources of SIOV devices are divided into finer granularities, with the type and number of backend resources grouped to compose an Assignable Device Interface (ADI). An ADI refers to the set of device backend resources that are allocated, configured, and organized as an isolated unit, forming the unit of device sharing. ADI composing a virtual device (VDEV) is assigned to the VM. Each VDEV may be backed by one or more ADIs. A VDEV may be composed of a static number of ADIs that are pre-allocated at the time of VDEV instantiation or composed dynamically in response to guest driver requests to allocate/free resources.

SR-IOV is a mature standard that is widely supported, and easy to configure and use. While SIOV offers higher flexibility and scalability, SIOV is relatively new and less standardized.

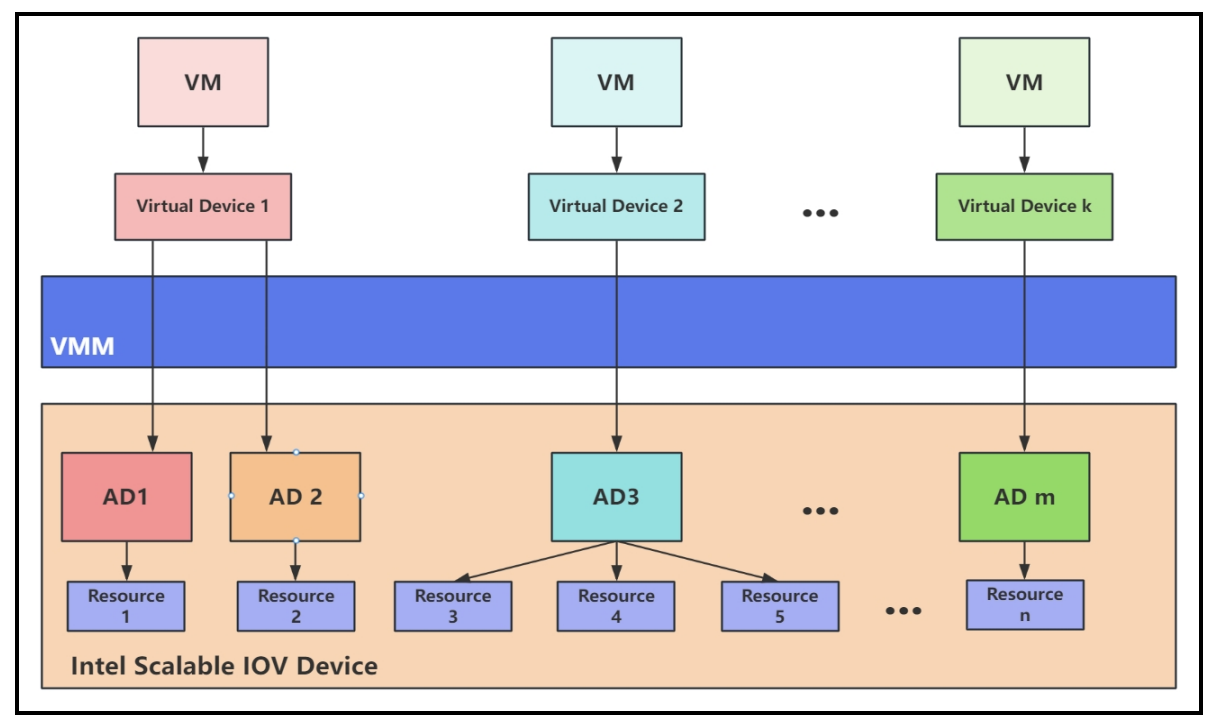

Figure 2. Intel Scalable I/O Virtualization

All in all, SR-IOV and SIOV have their own benefits and limitations, and their differences are summarized in the table below.

| Table 1. | Comparing | SR-IOV | and SIOV |
|----------|-----------|--------|----------|
|----------|-----------|--------|----------|

| Feature               | SR-IOV                                               | SIOV                                                                  |
|-----------------------|------------------------------------------------------|-----------------------------------------------------------------------|
| Granularity           | Limited to predefined Virtual Functions (VFs).       | Offers finer granularity through Assignable Device Interfaces (ADIs). |
| Scalability           | Fixed number of VFs determined during device design. | High scalability with dynamic ADI allocation.                         |
| Flexibility           | Lacks flexibility; VFs are static.                   | Highly flexible; ADIs can be allocated/reallocated dynamically.       |
| Configuration<br>Ease | Widely supported and easier to configure.            | Requires more complex setup and newer hardware/software.              |
| Adoption<br>Status    | Mature and standardized.                             | Emerging and less standardized.                                       |
| Use Cases             | Common in traditional virtualization scenarios.      | Ideal for AI, machine learning, and dynamic workloads.                |

## Implementing SR-IOV

This section describes the steps to configure and enable SR-IOV in VMware ESXi 8.0 U3 on the Lenovo ThinkSystem Server. In our lab tests, we are using the Broadcom 57454 10GBASE-T 4-port PCIe Ethernet Adapter as an example. This adapter has its own SR-IOV switch in the BIOS, so it it is well-suited as an example.

- Prerequisites for SR-IOV
- Enabling SR-IOV in UEFI
- Configuring SR-IOV in ESXi

The test configuration of ThinkSystem SR650 V3 is listed in the following table.

| Component     | Configuration                                         |
|---------------|-------------------------------------------------------|
| Server        | ThinkSystem SR650 V3 Server                           |
| CPU           | 2x Intel Xeon Platinum 8468 processors                |
| Memory        | 2x DDR5 4800MHz 16GB DIMMs                            |
| HDD           | 4.0TB SATA HDD                                        |
| Host          | ESXi 8.0 U3 Custom Image for Lenovo ThinkSystem       |
| Guest OS      | RHEL 9.3                                              |
| SR-IOV Device | Broadcom 57454 10GBASE-T 4-port PCIe Ethernet Adapter |

#### Table 2. SR-IOV test configuration

#### **Prerequisites for SR-IOV**

To use SR-IOV, the system must meet the following requirements:

- Supported System: Intel VT for Directed I/O (VT-d) or AMD Virtualization (AMD-V).
- The device must be supported SR-IOV by ESXi: To check supported devices, see the VMware Compatibility Guide and select SR-IOV under Features as a search option.
- The vSphere ESXi host supports a limited number of VFs and VMDirectPath PCI/PCIe devices. Refer to the configuration maximum guide for more information: https://kb.vmware.com/s/article/1003497.

#### Enabling SR-IOV in UEFI

The process to enable SR-IOV in UEFI is as follows.

- 1. Power on the Lenovo ThinkSystem server, then press F1 to enter System Setup.
- For the Intel platform: Enable Intel VT-d and SR-IOV, and reboot. Select System Settings > Devices and I/O Ports, ensure that Intel VT for Directed I/O (VT-d) and SRIOV options are enabled as shown in the following figure.

|                                                                                                    | Devices and I/O Ports                                                                                      |                                                                                                    |
|----------------------------------------------------------------------------------------------------|----------------------------------------------------------------------------------------------------|----------------------------------------------------------------------------------------------------|
| Onboard SATA 1 Mode<br>Onboard SATA 2 Mode<br>Onboard SATA 3 Mode<br>Active Video<br>PCI 64-Bit Resource Allocation<br>MM Config Base<br>Intel® VT for Directed I/O (VT-d)<br>DMA Control Opt-In Flag<br>SRIOV   | [AHCI]<br>[AHCI]<br>[AHCI]<br>[Onboard Device]<br>[Auto]<br>[Auto]<br>[Enabled]<br>[Disabled]<br>[Enabled] | [Enabled] or [Disabled] the<br>support of resource allocation<br>for Single Root I/O<br>Virtualization(SR–IOV) virtual<br>functions during boot. |
| <ul> <li>Enable / Disable Onboard Device(s)</li> <li>Enable / Disable Adapter Option ROM</li> <li>Set Option ROM Execution Order</li> <li>PCIE Gen Speed Selection</li> <li>Override Slot Bifurcation</li> </ul> | Support                                                                                                    |                                                                                                    |
| <ul> <li>▶ Console Redirection Settings</li> <li>▶ USB Configuration</li> <li>▶ Intel® VMD technology</li> </ul>                                                                                                 |                                                                                                    |                                                                                                    |
| †∔=Move Highlight                                                                                                    | <enter>=Select Entry</enter>                                                                               | <esc>=Backwards</esc>                                                                                                    |
|                                                                                                    |                                                                                                    |                                                                                                    |

Figure 3. Enabling VT-d and SRIOV in UEFI

 For the AMD platform: Enable SVM Mode, SR-IOV, IOMMU, and reboot. Select System Settings > Devices and I/O Ports and ensure that IOMMU and SRIOV options are enabled as shown in the following figure.

|                                                                                                    | Devices and I/O Ports                                                                      |                       |
|----------------------------------------------------------------------------------------------------|--------------------------------------------------------------------------------------------|-----------------------|
| Active Video<br>PCI 64-Bit Resource Allocation<br>IOMMU<br>SRIOV<br>PCIE ARI Forwarding<br>PCIE Ten Bit Tag Support<br>• Enable / Disable Onboard Device(s)<br>• Enable / Disable Adapter Option ROM<br>• Set Option ROM Execution Order<br>• PCIE Gen Speed Selection<br>• Override Slot Bifurcation<br>• Console Redirection Settings<br>• USB Configuration | [Onboard Device]<br>[Auto]<br>[Enabled]<br>[Disabled]<br>[Enabled]<br>[Enabled]<br>Support | Enable/Disable IOMMU. |
| †↓=Move Highlight                                                                                                    | <enter>=Select Entry</enter>                                                               | <esc>=Backwards</esc> |
|                                                                                                    |                                                                                            |                       |

Figure 4. Enabling IOMMU and SRIOV in UEFI

4. Select **System Settings** > **Processors** and ensure that the **SVM Mode** option is enabled as shown in the following figure.

| Determinism Slider<br>Core Performance Boost                                                                                                    | [Performance]                                                                                                    |                                        |
|----------------------------------------------------------------------------------------------------|----------------------------------------------------------------------------------------------------|----------------------------------------|
| CTDP<br>Package Power Limit<br>Global C-state Control<br>DF P-states<br>MONITOR/MWAIT<br>P-State<br>ACPI SRAT L3 Cache as NUMA Domain<br>L1 Stream HW Prefetcher<br>L2 Stream HW Prefetcher<br>L1 Stride Prefetcher<br>L1 Region Prefetcher<br>L1 Region Prefetcher<br>SMT Mode<br>CPPC<br>BoostFmax<br>SVM Mode<br>APIC Mode | [Enabled]<br>[Auto]<br>[Auto]<br>[Enabled]<br>[Enabled]<br>[Enabled]<br>[Enabled]<br>[Enabled]<br>[Enabled]<br>[Enabled]<br>[Enabled]<br>[Enabled]<br>[Enabled]<br>[Enabled]<br>[Enabled]<br>[Enabled]<br>[Enabled]<br>[Enabled]<br>[Enabled]<br>[Enabled]<br>[Enabled]<br>[Enabled]<br>[Enabled]<br>[Enabled]<br>[Auto] | ▲ Enable/disable CPU<br>Virtualization |
| †↓=Move Highlight                                                                                                    | <enter>=Select Entry</enter>                                                                                                    | <esc>=Backwards</esc>                  |

Figure 5. Enabling SVM Mode in UEFI

5. Some devices have a separate SR-IOV option in UEFI, make sure it is enabled. For example, the device

Broadcom 57454 10GBASE-T 4-Port PCIe Ethernet Adapter. You can enter in **System Settings** > **Network** > **Broadcom 57454 10GBASE-T 4-Port PCIe Ethernet Adapter** > **Device Configuration Menu** to find its SR-IOV Settings, and ensure it is enabled.

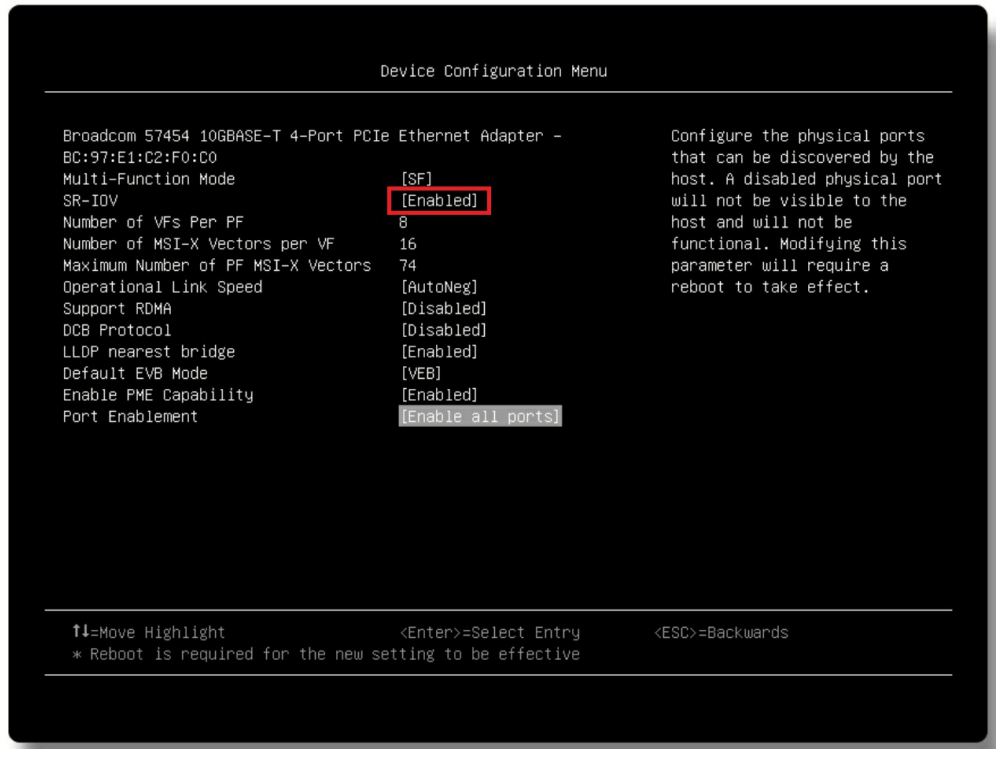

Figure 6. Enabling SR-IOV in the adapter settings in UEFI

6. Save settings and reboot.

## **Configuring SR-IOV in ESXi**

After enabling SR-IOV in UEFI Settings, boot into ESXi and enable SR-IOV according to the following steps.

- 1. Log in to the vSphere client.
- Select Manage > Hardware > PCI Devices from the left navigation menu. Select the SR-IOV device, the SR-IOV item should be "Disabled" and select "Configure SR-IOV". If the item is "Not Capable", please check the configuration of the system and UEFI settings.

| vm ESXi Host Client    |                                                                                                    |                           |                  |                                                       |                | Help ▼   Q Search          |  |  |  |
|------------------------|----------------------------------------------------------------------------------------------------|---------------------------|------------------|-------------------------------------------------------|----------------|----------------------------|--|--|--|
| ☆ Navigator 《          | localhost.labs.lenovo.com - Ma                                                                                  | nage                      |                  |                                                       |                |                            |  |  |  |
| V 🖥 Host               | System Hardware Packages                                                                                        | Serv                      | vices Security 8 | users                                                 |                |                            |  |  |  |
| Manage                 |                                                                                                    |                           |                  |                                                       |                |                            |  |  |  |
| Monitor                | PCI Devices                                                                                                    | -                         | Toggle passthro  | ough 🕜 Configure SR-IOV 🔗 Hardware label 🖓 🖫 R        | eboot host   C | Refresh                    |  |  |  |
| 🛱 Virtual Machines 🛛 0 | Power Management                                                                                                | Power Management Q Search |                  |                                                       |                |                            |  |  |  |
| Storage 2              |                                                                                                    |                           | Address 🗸        | Description                                           | v SR-IOV v     | Passthrough 🗸 Hardware L 🗸 |  |  |  |
| ♀ Networking 1         |                                                                                                    |                           |                  |                                                       |                | Not capable                |  |  |  |
|                        |                                                                                                    |                           |                  |                                                       |                | Not capable                |  |  |  |
|                        |                                                                                                    |                           |                  |                                                       |                |                            |  |  |  |
|                        |                                                                                                    |                           |                  |                                                       |                |                            |  |  |  |
|                        |                                                                                                    |                           |                  |                                                       |                |                            |  |  |  |
|                        | The second second second second second second second second second second second second second second second se |                           |                  |                                                       | Not capable    | Not capable                |  |  |  |
|                        |                                                                                                    | ~                         | 0000:02:         | Broadcom 57454 10GBASE-T 4-Port PCIe Ethernet Adapter | Disabled       | Disabled                   |  |  |  |
|                        |                                                                                                    |                           |                  |                                                       | Not capable    |                            |  |  |  |
|                        |                                                                                                    |                           |                  |                                                       |                |                            |  |  |  |
|                        | 1000 Contraction (1997)                                                                                         |                           |                  |                                                       |                |                            |  |  |  |
|                        | · ·                                                                                                    |                           |                  |                                                       |                |                            |  |  |  |
|                        |                                                                                                    |                           |                  |                                                       |                | Not capable                |  |  |  |
|                        |                                                                                                    | Qui                       | ick filters      | ~                                                     |                | 174 items                  |  |  |  |

Figure 7. Configure SR-IOV in ESXi client

3. As shown in the figure below, set the **Enabled** option to **Yes** and enter the desired number of virtual functions between 1 and the maximum value shown in the window.

| 0000.00.01.2      | Advanced Micro De |                                  |
|-------------------|-------------------|----------------------------------|
|                   |                   |                                  |
| Configure SR-     | IOV for 57454 10  | DGBASE-T 4-Port PCIe Et          |
| Enabled           |                   | • Yes O No                       |
| Virtual functions |                   | 8 🗘 Maximum 8                    |
|                   |                   |                                  |
| 1                 | 57454 10GBAS      | E-T 4-Port PCIe Ethernet Adapter |

Figure 8. Enabling SR-IOV and set the number of VFs

- 4. Save the Settings and reboot for the configuration to take effect.
- 5. Navigate to the PCI Device menu again to ensure the VF devices are on the list, as shown below. The number of VF devices is equal to the number set in Step 3. The function of each VF device is identical, with no priority order; The only difference is their PCI device ID, which you can use to distinguish them.

| vm ESXi Host Client                |                                                             |                                                        |                                                                                                    | root@10.245.39.182 - Help                       | -   Q Search         |
|------------------------------------|-------------------------------------------------------------|--------------------------------------------------------|----------------------------------------------------------------------------------------------------|-------------------------------------------------|----------------------|
| G Navigator ≪                      | Jocalhost.labs.lenovo.com - Man<br>System Hardware Packages | age<br>Services Security & users                       |                                                                                                    |                                                 |                      |
| Manage<br>Monitor                  | PCI Devices                                                 | Toggle passthrough                                     | 🖋 Configure SR-IOV 🕜 Hardware label 🦉 🔂 Reboot host 🕴 📿 Ref                                             | fresh                                           | Q PCI X              |
| Virtual Machines     Storage     2 | Power Management                                            | Address v                                              | Description v Advanced Micro Devices, Inc. [AMD] Turin OPP Bridge                                       | SR-IOV V Passthrough<br>Not capable Not capable | V Hardware Label     |
| tio.NVMeSSDPE                      |                                                             | 0000:00:01.2                                           | Advanced Micro Devices, Inc. [AMD] Turin GPP Bridge                                                     | Not capable Not capable                         |                      |
| More storage                       |                                                             | 0000:03:05.6                                           | Broadcom BCM5/454 NetXtreme-E Virtual Function Broadcom BCM57454 NetXtreme-E Virtual Function           | Not capable Active                              |                      |
| ti, vmk0                           |                                                             | <ul> <li>0000:03:05.5</li> <li>0000:03:05.4</li> </ul> | Broadcom BCM57454 NetXtreme-E Virtual Function<br>Broadcom BCM57454 NetXtreme-E Virtual Function        | Not capable Active<br>Not capable Active        |                      |
| > Ø VM Network                     |                                                             | 0000:03:05.3                                           | Broadcom BCM57454 NetXtreme-E Virtual Function                                                          | Not capable Active                              |                      |
| More networks                      |                                                             | 0000:03:05.2                                           | Broadcom BCM57454 NetXtreme-E Virtual Function Broadcom BCM57454 NetXtreme-E Virtual Function           | Not capable Active Active                       |                      |
|                                    |                                                             | 0000:03:05.0                                           | Broadcom BCM57454 NetXtreme-E Virtual Function<br>Broadcom 57454 10GBASE-T 4-Port PCIe Ethernet Adapter | Not capable Active<br>Active Disabled           |                      |
|                                    |                                                             | Quick filters                                          | ×                                                                                                    |                                                 | )<br>185 items<br>.i |

Figure 9. Verify SR-IOV is active

6. Passthrough the VF to Virtual Machine (VM) as shown below. Choose a VM, click the Edit > Add other device > PCI device.

| vm ESXi Host Client                         |                                                |                                     | root@10.245.39.18           | 2 🕶 🛛 Help 👻 📄 📿 Search    |
|---------------------------------------------|------------------------------------------------|-------------------------------------|-----------------------------|----------------------------|
| ি Navigator 《                               | 🛱 localhost.labs.lenovo.com - Virtual Machines |                                     |                             |                            |
| ✓ 🔚 Host<br>Manage                          | + Create / Register VM 🔰 🗐 Console             | Power on () Power off               | end   C Refresh   🌣 Actions |                            |
| Monitor                                     | Uirtual machine                                | Status V Used space V Guest C       | OS v Host name              | ✓ Host CPU ✓ Host memory ✓ |
| 🗟 Virtual Machines 1                        | ✓ <u>SR-IOV test</u>                           | Nor 185 KB Red Ha                   | at Enterprise Linu Unknown  | O MHz O MB                 |
| Version Storage 2<br>Version datastore1 (1) | au 🛱 Edit settings - SR-IOV_test (E            | SXi 8.0 U2 virtual machine)         |                             | 1 items                    |
| Monitor                                     | Virtual Hardware VM Options                    |                                     |                             | CP11 +++                   |
| More storage                                | 🕞 Add hard disk 🗧 Add netwo                    | rk adapter 📕 Add other device       |                             | о мнг Ц                    |
| Networking                                  | ) 💭 CPU 🛕                                      | 4 V CD/DVD drive                    |                             |                            |
|                                             |                                                | 2 Floppy drive                      |                             | STORAGE                    |
|                                             | > 🎟 Memory 🛕                                   | Serial port                         |                             | 1.85 KB                    |
|                                             | > 🕞 New Hard disk 🔺                            | 12 Parallel port                    | ×                           |                            |
|                                             | > 🗲 SCSI Controller 0                          | VMware Pa                           | ×                           |                            |
|                                             | SATA Controller 0                              | Sound controller                    | ×                           |                            |
|                                             | ⊷ USB controller 1                             | D PCI device                        |                             |                            |
|                                             |                                                | USB 2.0 Dynamic PCI device          | ×                           |                            |
|                                             | > 🛱 Network Adapter 1                          | VM Networ VM Networ SATA controller | Connect X                   |                            |
|                                             | > 🚱 CD/DVD Drive 1                             | Host device 😰 NVMe controller       | Connect X                   |                            |
|                                             |                                                | Default sett                        | ~                           |                            |
|                                             | > L Video Card                                 | Precision Clock                     |                             |                            |
|                                             |                                                |                                     |                             |                            |
|                                             | Re                                             |                                     | CANCEL SAVE                 |                            |
|                                             | Task                                           |                                     |                             | ✓ Completed ▼              |

Figure 10. Add a PCI device

7. You can see the VF devices that just appeared in the PCI device list under the New PCI device option as shown below. Determine the VF device to use based on the name and PCI device ID. In our lab environment, the SR-IOV device is the BCM57454 and we want to select VF0, so we select **BCM57454 NexXtreme-E Virtual Function-000:03.02.0** as highlighted in the figure. Select it and save the settings.

| Qui       | 🗗 Edit settings - SR-I | OV_test (ES>          | (i 8.0 U2 vi             | rtual machin                         | e)                           |                         |                |          | ٦      | 0 MHz        |
|-----------|------------------------|-----------------------|--------------------------|--------------------------------------|------------------------------|-------------------------|----------------|----------|--------|--------------|
|           | Virtual Hardware       |                       |                          |                                      |                              |                         |                |          |        |              |
| п.        | 🖨 Add hard disk        | adapter               | 🖪 Add other              | device                               |                              |                         |                | L.       |        |              |
|           | ) 💭 CPU 🛕              |                       | 4 ~ (                    |                                      |                              |                         |                |          | U      |              |
| Γ         | > 🎹 Memory 🛕           |                       | 2                        | GB                                   | ~                            |                         |                |          | U      |              |
|           | ) 🔁 New Hard disk 🛕    |                       | 12                       | GB                                   | ~                            |                         |                | ×        | U      |              |
|           | > 🗲 SCSI Controller 0  |                       | VMware Para              | avirtual                             |                              | ~                       |                | ×        | U      |              |
|           | 🔄 SATA Controller 0    |                       |                          |                                      |                              |                         |                | ×        | U      |              |
|           | 🚓 USB controller 1     |                       | USB 2.0                  |                                      |                              | ~                       |                | ×        | l      |              |
|           | > 🔄 Network Adapter 1  |                       | VM Network               |                                      |                              | ~                       | Connect        | ×        | U      |              |
|           | > 🜀 CD/DVD Drive 1     |                       | Host device              |                                      |                              | ~ (                     | Connect        | ×        | U      |              |
|           | > 🗖 Video Card         |                       | Default settings         |                                      | ~                            |                         |                |          |        |              |
|           | ) 🗵 New PCI device     |                       | BCM57454 N<br>BCM57454 N | letXtreme-E Virt<br>letXtreme-E Virt | ual Function<br>ual Function | - 0000:03:<br>- 0000:03 | :02.0          | ×        | T      |              |
| Rec       |                        |                       | BCM57454 N               | letXtreme-E Virt                     | ual Function                 | - 0000:03               | :02.1          |          | - 1    |              |
| ask       |                        |                       | BCM57454 N               | letXtreme-E Virt                     | ual Function                 | - 0000:03               | :02.2          | EL SAVE  |        |              |
| pov Virtu | al Disk                | [datastore1 (1)] PHE  | BCM57454 N               | letXtreme-E Virt                     | ual Function                 | - 0000:03               | :02.3          | 19 Com   | pleted | successfully |
| eate VM   |                        |                       | BCM57454 N               | letXtreme-E Virt                     | ual Function                 | - 0000:03               | :02.4          | 05 Com   |        | successfully |
| odate Pa  |                        | localhost.labs.lenovo | BCM57454 N               | letXtreme-E Virt                     | ual Function                 | - 0000:03               | :02.5          | 30 📿 Com |        | successfully |
| uto Start | Power On               | localhost.labs.lenovo | BCM57454 N<br>BCM57454 N | letXtreme-E Virt<br>letXtreme-E Virt | ual Function<br>ual Function | - 0000:03<br>- 0000:03  | :02.6<br>:02.7 | 27 📀 Com |        | successfully |

Figure 11. Select the VF device

8. Power on the VM and boot into the guest OS. You can see the VF in the PCI device list using the lspci command.

| SR-I                                                                                                    | OV_test                                                                                                    |                                                                                                    |                                                                                                    |            |   | 🏟 Acti | ons |
|----------------------------------------------------------------------------------------------------|----------------------------------------------------------------------------------------------------|----------------------------------------------------------------------------------------------------|----------------------------------------------------------------------------------------------------|------------|---|--------|-----|
| Se Ac                                                                                                    | tivities                                                                                                    | Derminal                                                                                                    | Oct 12 05:47                                                                                                    |            |   | ÷      | Φ   |
| €                                                                                                    |                                                                                                    |                                                                                                    | root@localhost:~                                                                                                    |            | ٩ | Ξ      | ×   |
| [root@l<br>redhat-<br>[root@l<br>Red Hat<br>[root@l<br>00:01.0<br>00:07.0<br>00:07.1<br>00:07.7<br>00:0f.0<br>02:00.0<br>02:02.0<br>02:02.0<br>02:03.0<br>02:04.0<br>03:00.0<br>02:04.0<br>03:00.0 | ocalhost<br>release<br>ocalhost<br>Enterpris<br>ocalhost<br>Host brid<br>PCI brid<br>IDE inter<br>Bridge: J<br>System pr<br>VGA compr<br>VGA compr<br>USB contr<br>USB contr<br>Ethernet<br>ocalhost | <pre>P]# cat /etc/re<br/>resolv.conf<br/>resolv.conf<br/>r]# cat /etc/redhase<br/>se Linux release 9<br/>r]# lspci<br/>Igge: Intel Corporat<br/>rface: Intel Corporat<br/>rface: Intel Corporat<br/>rface: Intel Corporat<br/>rface: Intel Corporation<br/>eripheral: VMware<br/>tible controller: VMware<br/>scontroller: VMware USB<br/>rooller: VMware USB<br/>troller: VMware USB<br/>troller: VMware USB<br/>rooller: VMware USB<br/>rooller: VMware USB<br/>rooller: VMware USB<br/>rooller: VMware USB<br/>rooller: VMware USB<br/>roontroller: Broad<br/>rJ#</pre> | t-release<br>.3 (Plow)<br>tion 440BX/ZX/DX - 82443BX/ZX/DX Host bridge (rev 01)<br>ion 440BX/ZX/DX - 82443BX/ZX/DX AGP bridge (rev 01)<br>ion 82371AB/EB/MB PIIX4 ISA (rev 08)<br>ration 82371AB/EB/MB PIIX4 IDE (rev 01)<br>82371AB/EB/MB PIIX4 ACPI (rev 08)<br>Virtual Machine Communication Interface (rev 10)<br>VMware SVGA II Adapter<br>oller: VMware PVSCSI SCSI Controller (rev 02)<br>1.1 UHCI Controller<br>e VMXNET3 Ethernet Controller (rev 01)<br>2 EHCI Controller<br>TA AHCI controller<br>com Inc. and subsidiaries BCM5745X NetXtreme-E Ethernet Virtual | l Function |   |        |     |

Figure 12. Verifying the VF device

## Implementing SIOV

This section describes the steps to configure and enable SIOV and passthrough VDEV to the virtual machine in VMware ESXi 8.0 U2 on the server.

In our lab tests, we are using the Intel QuickAssist Technology (Intel QAT) accelerator as an example. Intel QAT is PCIe device that provides cryptographic and compression acceleration. It enables sharing of a Physical Function across multiple guest Virtual Machines (VM) using SIOV.

- Prerequisites for SIOV
- Enabling SIOV in UEFI
- Configuring SIOV in ESXi

The test configuration of ThinkSystem SR650 V3 is listed in the following table.

| Component   | Configuration                                        |
|-------------|------------------------------------------------------|
| Server      | ThinkSystem SR650 V3 Server                          |
| CPU         | 2x Intel Xeon Platinum 8592+ processors              |
| Memory      | 16x DDR5 4800MHz 16GB DIMMs                          |
| HDD         | 4.0TB SATA HDD                                       |
| Host        | ESXi 8.0 U2 Custom Image for Lenovo ThinkSystem      |
| Guest OS    | Ubuntu 22.4                                          |
| SIOV Device | Intel QuickAssist Technology (Intel QAT) accelerator |

Table 3. SIOV test configuration

#### **Prerequisites for SIOV**

ESXi has these limitations when using SIOV:

- The device must be supported SIOV by ESXi: Check with the adapter vendor's web site to confirm that the device supports SIOV in ESXi.
- The vSphere ESXi host supports a limited number of PCI passthrough devices. Refer to the configuration maximum guide for more information: https://kb.vmware.com/s/article/1003497.
- The virtual IOMMU option for VM is not compatible with VDEVs on ESXi.
- vSphere Host Client doesn't support SIOV setting. You need VMware vCenter to complete the configuration of SIOV devices.

#### **Enabling SIOV in UEFI**

To enable SIOV in UEFI, follow the same steps to enable SR-IOV as described in Enabling SR-IOV in UEFI. The steps remain consistent across all devices, except Step 5. Step 5 depends on the specific device.

- 1. Please skip Step 5 if the device does not have its own SR-IOV switch in BIOS.
- 2. The configuration entry is device-specific if the device has its own SR-IOV switch in BIOS.

Consult your device manufacturer for information on whether the device has its own SR-IOV switch and how to configure it.

#### **Configuring SIOV in ESXi**

The following steps build on the assumption that Intel QAT devices are already available on ESXi. For more information on Intel QAT device driver selection and installation, see the Lenovo Press paper, Implementing the Intel DLB and Intel QAT Accelerators on ThinkSystem Servers Running VMware ESXi.

The steps are as follows:

1. Log in to the VMware vCenter via vSphere Client.

Note: vSphere Host Client doesn't support VDEVs assignment to VM via VM settings.

- 2. Locate the target VM in the inventory. Make sure the VM is powered down.
- 3. In the center pane, click **Edit Settings** to edit VM configuration. A pop-up window with the VM settings will appear.
- 4. All memory for the VM must be reserved. Expand **Memory** and check that Reservation section is reporting the following (see the figure below):

All VM memory is reserved for this VM.

If you do not see this message, check the Reserve all guest memory (All locked) checkbox.

|   |                   |                                            | ADD NEW DEVICE |
|---|-------------------|--------------------------------------------|----------------|
| > | CPU               | <u>4</u> v (j)                             |                |
| ~ | Memory            | GB ~                                       |                |
|   | Reservation       | All VM memory is reserved for this VM. (1) |                |
|   | Limit             | Unlimited MB 🗸                             |                |
|   | Shares            | Normal ~ 40960 ~                           |                |
|   | Memory Hot Plug   | Enable                                     |                |
| > | Hard disk 1       | 12 GB ~                                    |                |
| > | SCSI controller 0 | VMware Paravirtual                         |                |
| > | Network adapter 1 | VM Network > Connected                     |                |
| > | CD/DVD drive 1    | Host Device v Connect At Power On          |                |
| > | USB controller    | USB 2.0                                    |                |
| > | PCI device 0      | Asymmetric Crypto vQAT Device              |                |
| > | Video card        | Auto-detect settings v                     |                |
| > | SATA controller 0 | AHCI                                       |                |
| > | Security Devices  | Not Configured                             |                |
| > | Other             | Additional Hardware                        |                |

Figure 13. Edit VM settings

5. Click the Add New Device dropdown menu and choose PCI Device as shown below.

| ware<br>est U: Virtua | I Hardware VM Option         | s Advanced Parameters              |                                | ^<br>                                                    |
|-----------------------|------------------------------|------------------------------------|--------------------------------|----------------------------------------------------------|
|                       | PU<br>femory                 | <u>4 v</u> (1)<br>4 v              | GB ∨                           | Disks, Drives and Storage<br>Hard Disk                   |
| > F                   | lard disk 1                  | 12<br>VMware Paravirtual           | GB ~                           | RDM Disk<br>Host USB Device                              |
| > > >                 | letwork adapter 1            | VM Network V Conn<br>Host Device V | ected<br>] Connect At Power On | NVDIMM<br>CD/DVD Drive<br>Controllers<br>NVMe Controller |
| > u<br>> v            | ISB controller<br>/ideo card | USB 2.0<br>Auto-detect settings v  |                                | SATA Controller<br>SCSI Controller                       |
| > s                   | ATA controller 0             | AHCI<br>Not Configured             |                                | USB Controller<br>Other Devices<br>PCI Device            |
| > 0                   | )ther                        | Additional Hardware                |                                | Watchdog Timer<br>Precision Clock<br>Serial Port         |

Figure 14. Add New Device menu

6. The available VDEV devices are listed as shown below. Select the VDEV device that belongs to your SIOV device by name and apply to continue. Each SIOV device has its own VDEV name, which depends on the manufacturer of the device. If you do not know, consult the manufacturer of the SIOV device. In our lab configuration, the SIOV Device is Intel QAT and its VDEV device name is **Asymmetric Crypto vQAT Device**.

| Edit Settings   qa                                                     | t_test                                        |                       |
|------------------------------------------------------------------------|-----------------------------------------------|-----------------------|
| Virtual Hardware VM Opt                                                | ions Advanced Parameters                      |                       |
| PCI device 0 will be remove                                            | ed.                                           | <u>Undo</u> X         |
|                                                                        |                                               | ADD NEW DEVICE ~      |
| > CPU                                                                  | 4 ~ (1)                                       |                       |
| Device Selection                                                       | Y Access Type                                 | ▼ Manufacturer ▼      |
| O Data Compression vG                                                  | AT Device Enhanced DirectPath I/O             | Intel Corporation     |
| <ul> <li>Asymmetric Crypto v</li> </ul>                                | QAT Device Enhanced DirectPath I/O            | Intel Corporation     |
|                                                                        |                                               |                       |
| Manage Columns                                                         |                                               | 2 items               |
| Manage Columns                                                         |                                               | 2 items CANCEL SELECT |
| Manage Columns                                                         | AHCI                                          | 2 items CANCEL SELECT |
| Manage Columns Manage Columns SATA controller 0 Security Devices       | AHCI<br>Not Configured                        | 2 items CANCEL SELECT |
| Manage Columns Manage Columns SATA controller 0 Security Devices Other | AHCI<br>Not Configured<br>Additional Hardware | 2 items CANCEL SELECT |
| Manage Columns Manage Columns SATA controller 0 Security Devices Other | AHCI<br>Not Configured<br>Additional Hardware | 2 items CANCEL SELECT |

Figure 15. Select the VDEV device

- 7. Click **OK** to save the VM configuration and power on the VM.
- 8. Log in to the guest OS.
- 9. Use the lspci command to view PCI devices including VDEV devices. The VDEV PCI device name and PCI device ID are specified by the device manufacturer. If you do not know, please consult your SIOV device manufacturer. In this case, the PCI Device identification for VDEV is 03:00.00: Intel Corporation Device 0da5.

| root@ubuntu22:/QAT# lspci                                                               |
|-----------------------------------------------------------------------------------------|
| 00:00.0 Host bridge: Intel Corporation 440BX/ZX/DX - 82443BX/ZX/DX Host bridge (rev 01) |
| 00:01.0 PCI bridge: Intel Corporation 440BX/ZX/DX - 82443BX/ZX/DX AGP bridge (rev 01)   |
| 00:07.0 ISA bridge: Intel Corporation 82371AB/EB/MB PIIX4 ISA (rev 08)                  |
| 00:07.1 IDE interface: Intel Corporation 82371AB/EB/MB PIIX4 IDE (rev 01)               |
| 00:07.3 Bridge: Intel Corporation 82371AB/EB/MB PIIX4 ACPI (rev 08)                     |
| 00:07.7 System peripheral: VMware Virtual Machine Communication Interface (rev 10)      |
| 00:0f.0 VGA compatible controller: VMware SVGA II Adapter                               |
| 02:00.0 Serial Attached SCSI controller: VMware PVSCSI SCSI Controller (rev 02)         |
| 02:01.0 USB controller: VMware USB1.1 UHCI Controller                                   |
| 02:02.0 Ethernet controller: VMware VMXNET3 Ethernet Controller (rev 01)                |
| 02:03.0 USB controller: VMware USB2 EHCI Controller                                     |
| 02:04.0 SATA controller: VMware SATA AHCI controller                                    |
| 03:00.0 Co-processor: Intel Corporation Device 0da5 (rev 02)                            |

Figure 16. Verifying the virtual device is active

### References

For more information, see these resources:

- Configure a Virtual Machine to Use SR-IOV https://docs.vmware.com/en/VMware-vSphere/8.0/vsphere-networking/GUID-CC021803-30EA-444D-BCBE-618E0D836B9F.html
- Intel QAT downloads https://www.intel.com/content/www/us/en/developer/topic-technology/open/quick-assisttechnology/overview.html

# Author

**Skyler Zhang** is a VMware Engineer at the Lenovo Infrastructure Solutions Group, based in Beijing, China. She joined the OS team in 2022.

Thanks to the following specialists for their contributions and suggestions:

- Gary Cudak, Lenovo OS Architect
- Alpus Chen, Lenovo VMware Engineer
- Chengcheng Peng, Lenovo VMware Engineer
- David Hsia, Lenovo VMware Engineer
- David Watts, Lenovo Press

## Notices

Lenovo may not offer the products, services, or features discussed in this document in all countries. Consult your local Lenovo representative for information on the products and services currently available in your area. Any reference to a Lenovo product, program, or service is not intended to state or imply that only that Lenovo product, program, or service may be used. Any functionally equivalent product, program, or service that does not infringe any Lenovo intellectual property right may be used instead. However, it is the user's responsibility to evaluate and verify the operation of any other product, program, or service. Lenovo may have patents or pending patent applications covering subject matter described in this document. The furnishing of this document does not give you any license to these patents. You can send license inquiries, in writing, to:

Lenovo (United States), Inc. 8001 Development Drive Morrisville, NC 27560 U.S.A. Attention: Lenovo Director of Licensing

LENOVO PROVIDES THIS PUBLICATION "AS IS" WITHOUT WARRANTY OF ANY KIND, EITHER EXPRESS OR IMPLIED, INCLUDING, BUT NOT LIMITED TO, THE IMPLIED WARRANTIES OF NON-INFRINGEMENT, MERCHANTABILITY OR FITNESS FOR A PARTICULAR PURPOSE. Some jurisdictions do not allow disclaimer of express or implied warranties in certain transactions, therefore, this statement may not apply to you.

This information could include technical inaccuracies or typographical errors. Changes are periodically made to the information herein; these changes will be incorporated in new editions of the publication. Lenovo may make improvements and/or changes in the product(s) and/or the program(s) described in this publication at any time without notice.

The products described in this document are not intended for use in implantation or other life support applications where malfunction may result in injury or death to persons. The information contained in this document does not affect or change Lenovo product specifications or warranties. Nothing in this document shall operate as an express or implied license or indemnity under the intellectual property rights of Lenovo or third parties. All information contained in this document was obtained in specific environments and is presented as an illustration. The result obtained in other operating environments may vary. Lenovo may use or distribute any of the information you supply in any way it believes appropriate without incurring any obligation to you.

Any references in this publication to non-Lenovo Web sites are provided for convenience only and do not in any manner serve as an endorsement of those Web sites. The materials at those Web sites are not part of the materials for this Lenovo product, and use of those Web sites is at your own risk. Any performance data contained herein was determined in a controlled environment. Therefore, the result obtained in other operating environments may vary significantly. Some measurements may have been made on development-level systems and there is no guarantee that these measurements will be the same on generally available systems. Furthermore, some measurements may have been estimated through extrapolation. Actual results may vary. Users of this document should verify the applicable data for their specific environment.

#### © Copyright Lenovo 2025. All rights reserved.

This document, LP2166, was created or updated on February 28, 2025.

Send us your comments in one of the following ways:

- Use the online Contact us review form found at: https://lenovopress.lenovo.com/LP2166
- Send your comments in an e-mail to: comments@lenovopress.com

This document is available online at https://lenovopress.lenovo.com/LP2166.

# Trademarks

Lenovo and the Lenovo logo are trademarks or registered trademarks of Lenovo in the United States, other countries, or both. A current list of Lenovo trademarks is available on the Web at <a href="https://www.lenovo.com/us/en/legal/copytrade/">https://www.lenovo.com/us/en/legal/copytrade/</a>.

The following terms are trademarks of Lenovo in the United States, other countries, or both: Lenovo®

ThinkSystem®

The following terms are trademarks of other companies:

AMD, AMD Virtualization<sup>™</sup>, and AMD-V<sup>™</sup> are trademarks of Advanced Micro Devices, Inc.

Intel® and Xeon® are trademarks of Intel Corporation or its subsidiaries.

Other company, product, or service names may be trademarks or service marks of others.